# How To Digitally Sign SAAR-N without ONE-NET Account

- Sponsor/Supervisor/TASOs Logs onto their ONE-NET workstation with their CAC + Pin
- 2) Borrow a Dell Keyboard with builtin Smart Card Reader from another ONE-NET workstation and plug it into your workstation
- Have new employee stick their CAC into the borrowed Dell Keyboard Smart Card Reader while you are still logged on the workstation
- 4) Open SAAR-N.pdf

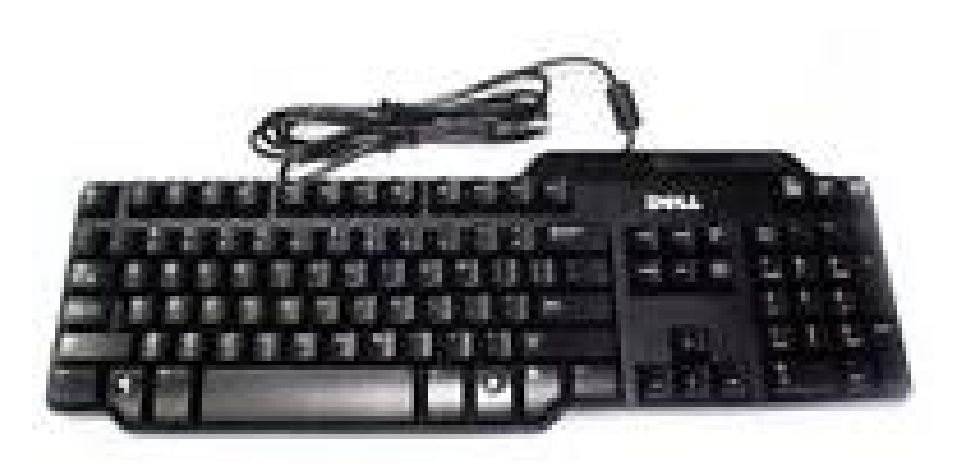

### Signing SAAR-N.pdf

1) Click on Block 24 – User Signature

2) Click Refresh ID List

24. USER SIGNATURE:

TATIN MINI

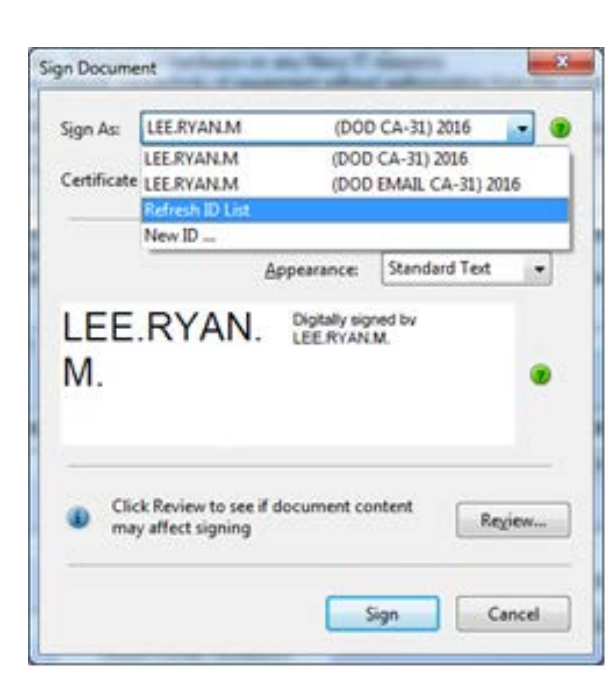

3) Select User's DOD CA certificate. They will need to enter their CAC PIN to sign the document

| n Docum             | ent                                         | and the second second s |  |
|---------------------|---------------------------------------------|----------------------------------------------------------------------------------------------------|--|
| Sign As:            | LEE.RYAN.M.                                 | (DOD CA-31) 2016                                                                                                    |  |
| -                   | ITO.TAKUML                                  | (DOD CA-29) 2016                                                                                                    |  |
| Certificate         | TO.TAKUMI.                                  | (DOD EMAIL CA-32) 2016                                                                                                    |  |
|                     | LEE.RYAN.M.                                 | (DOD CA-31) 2016                                                                                                    |  |
|                     | LEE.RYAN.M.                                 | (DOD EMAIL CA-31) 2016                                                                                                    |  |
|                     | Refresh ID List                             |                                                                                                    |  |
| LEE<br>M.           | RYAN.                                       | •                                                                                                    |  |
| Cli     mv          | ck Review to see if do<br>ay affect signing | cument content Regiew                                                                                                    |  |
|                     |                                             | Sign Cancel                                                                                                    |  |
| tivClient L         | ogin                                        | ?                                                                                                    |  |
| Activlder<br>ActivC | <sub>itity</sub><br>lient                   |                                                                                                    |  |
| lease entr          | er your PIN.                                |                                                                                                    |  |
| icase ente          |                                             |                                                                                                    |  |
| PIN                 | _                                           |                                                                                                    |  |
| <u>P</u> IN         |                                             |                                                                                                    |  |
| 2IN                 |                                             | OK. Cancel                                                                                                    |  |
| 2IN                 |                                             | OK Cancel                                                                                                    |  |
|                     |                                             | OK Cancel                                                                                                    |  |
|                     | R SIGNATUR                                  | OK Cancel                                                                                                    |  |
|                     | ER SIGNATUR                                 | OK Cance                                                                                                    |  |

# Remove New User's Certificates Off Your Workstation

1) Open Internet Explorer and click on the Gear icon and select Internet Options

|                         | 💮 🛠 🏶  |
|-------------------------|--------|
| Print                   | •      |
| File                    | •      |
| Zoom (100%)             | •      |
| Safety                  | +      |
| Add site to Start menu  |        |
| View downloads          | Ctrl+J |
| Manage add-ons          |        |
| F12 Developer Tools     |        |
| Go to pinned sites      |        |
| Compatibility View sett | ings   |
| Report website problem  | ns     |
| Internet options        |        |
| About Internet Explorer |        |

### 2) Click on the Content Tab and Click on the Certificates Button

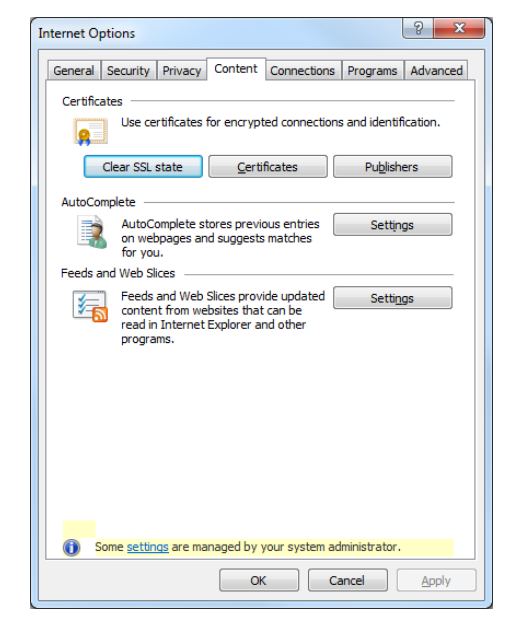

3) Select New User's certificates and click Remove and press Yes to delete

| Certificates                                   |                                  |                                                 |             | ×                                         |  |  |  |
|------------------------------------------------|----------------------------------|-------------------------------------------------|-------------|-------------------------------------------|--|--|--|
| Intended purpose: <al></al>                    |                                  |                                                 |             |                                           |  |  |  |
| Personal                                       | Other People                     | Intermediate Certification                      | Authorities | Trusted Root Certification                |  |  |  |
| Issued                                         | То                               | Issued By                                       | Expiratio   | Friendly Name                             |  |  |  |
| о <mark>л</mark> ,<br>Б<br>По<br>С<br>По<br>По | TAKUMI.<br>TAKUMI.<br>TAKUMI.    | DOD EMAIL CA-32<br>DOD EMAIL CA-32<br>DOD CA-29 |             | ITO.TAKUMI.                               |  |  |  |
|                                                | .RYAN.M.<br>.RYAN.M.<br>.RYAN.M. | DOD CA-31<br>DOD EMAIL CA-31<br>DOD EMAIL CA-31 |             | LEE.RYAN.M.<br>LEE.RYAN.M.<br>LEE.RYAN.M. |  |  |  |
|                                                |                                  |                                                 |             |                                           |  |  |  |
| Import Export Remove                           |                                  |                                                 |             |                                           |  |  |  |
| Certificate intended purposes <all></all>      |                                  |                                                 |             |                                           |  |  |  |
|                                                |                                  |                                                 |             | View                                      |  |  |  |
| Learn more                                     | e about <u>certifica</u>         | ites                                            |             | Close                                     |  |  |  |